| SIGN UP FØRSTE GANG OG EFTERFØLGENDE LOG IN MED MITID | 2  |
|-------------------------------------------------------|----|
| Sign up første gang                                   |    |
| Log in                                                | 11 |
| Årlig MitID-validering                                | 15 |

# SIGN UP FØRSTE GANG OG EFTERFØLGENDE LOG IN MED MITID

# Første gang du kommer ind på MitFilmdir, skal du gennem en lidt længere proces, end du skal ved efterfølgende login.

OBS! Hvis du ikke har et CPR-nummer, kan du ikke logge ind med MitID, og du skal i stedet logge ind med pas. Se vejledningen "Sign up og log in med pas".

#### Første gang du logger ind, skal du bruge:

- Den velkomstmail, du har modtaget fra administrationen
- En engangskode, der bliver sendt til din mail i forbindelse med log in
- Dit MitID
- En adgangskode til MitFilmdir, som du selv bestemmer

#### Når du efterfølgende skal logge ind, skal du kun bruge:

- Din e-mailadresse
- Den adgangskode, som du selv har bestemt
- En engangskode, der bliver sendt til din mail i forbindelse med log in

## Sign up første gang

For at komme ind i Mit Filmdir første gang, skal du gøre følgende:

Klik på linket i den velkomstmail, du har modtaget fra administrationen.

| DANSKE<br>Danish film d<br>Instruktøre                                                                                                    | IRECTORS<br>R                                                                                                    |
|----------------------------------------------------------------------------------------------------|----------------------------------------------------------------------------------------------------|
| Kære Anders An                                                                                                    | dersen                                                                                                    |
| Velkommen til Mit Fil<br>administration af dine                                                                                                    | mdir, Danske Filminstruktørers rettighedssystem, udviklet til<br>erettighedsmidler. Se mere om systemet i videoen her.                  |
| Du bedes oprette en<br>Filminstruktører.                                                                                                    | profil på Mit Filmdir for at du kan modtage rettighedsmidler fra Danske                                                                 |
| OPRET DIN PROFIL                                                                                                    | på Mit Filmdir ved a KLIKKE PÅ DETTE LINK.                                                                                              |
| Se video med vejledn                                                                                                    | ing til oprettelse af profil her.                                                                                                    |
| Som led i rettighedsa<br>personoplysninger. L                                                                                                    | idministrationen modtager og behandler Danske Filminstruktører<br>æs mere om vores behandling her.                                      |
| Med systemet kan o                                                                                                    | lu:                                                                                                    |
| <ul> <li>Få et større</li> <li>Tjekke, om</li> <li>Tilføje og re</li> <li>Uploade dir</li> </ul>                                                      | overblik og bedre kontrol over dine rettigheder<br>dine værker og visninger er registreret korrekt<br>tte i dine værker<br>e kontrakter |
| På den måde kan du                                                                                                    | sikre, at du får de midler, du har ret til.                                                                                             |
| Har du spørgsmål ti                                                                                                    | il login eller til det nye system?                                                                                                    |
| Så er du meget velko                                                                                                    | mmen til at kontakte os på 33330888 eller på <u>mail@filmdir.dk</u>                                                                     |
| Rigtig god fornøjelse                                                                                                    | med det nye Mit Filmdir!                                                                                                    |
| Venlig hilsen<br>Danske Filminstrukte<br>Linnésgade 25, 2. sa<br>1361 København K<br>Tel. : + 45 33330888<br><u>mail@filmdir.dk</u><br>www.filmdir.dk | irer<br>I                                                                                                    |
| Dette er en autogenereret r<br>( <u>mail@filmdir.dk</u> ) hvis du op                                                                                  | nail, undlad venligst at besvare mailen. Kontakt Danske Filminstruktører<br>Jever problemer med at oprette en konto.                    |

En webside åbner.

| Annuller<br>DANSKE<br>DANSH FILM DIRECTORS<br>INSTRUKTØRER<br>Brugeroplysninger |  |
|---------------------------------------------------------------------------------|--|
| Mailadresse<br>Send bekræftelseskode                                            |  |
| Ny adgangskode<br>Bekræft ny adgangskode                                        |  |
| Opret                                                                           |  |

Indtast din mailadresse og klik på "Send bekræftelseskode".

| Annuller<br>DANISH FILM DIRECTORS<br>INSTRUKTØRER<br>Brugeroplysninger |  |
|------------------------------------------------------------------------|--|
| anders@andersen.dk                                                     |  |
| Send bekræftelseskode                                                  |  |
| Bekræft ny adgangskode                                                 |  |
| Opret                                                                  |  |
|                                                                        |  |

En bekræftelseskode bliver sendt til din mail.

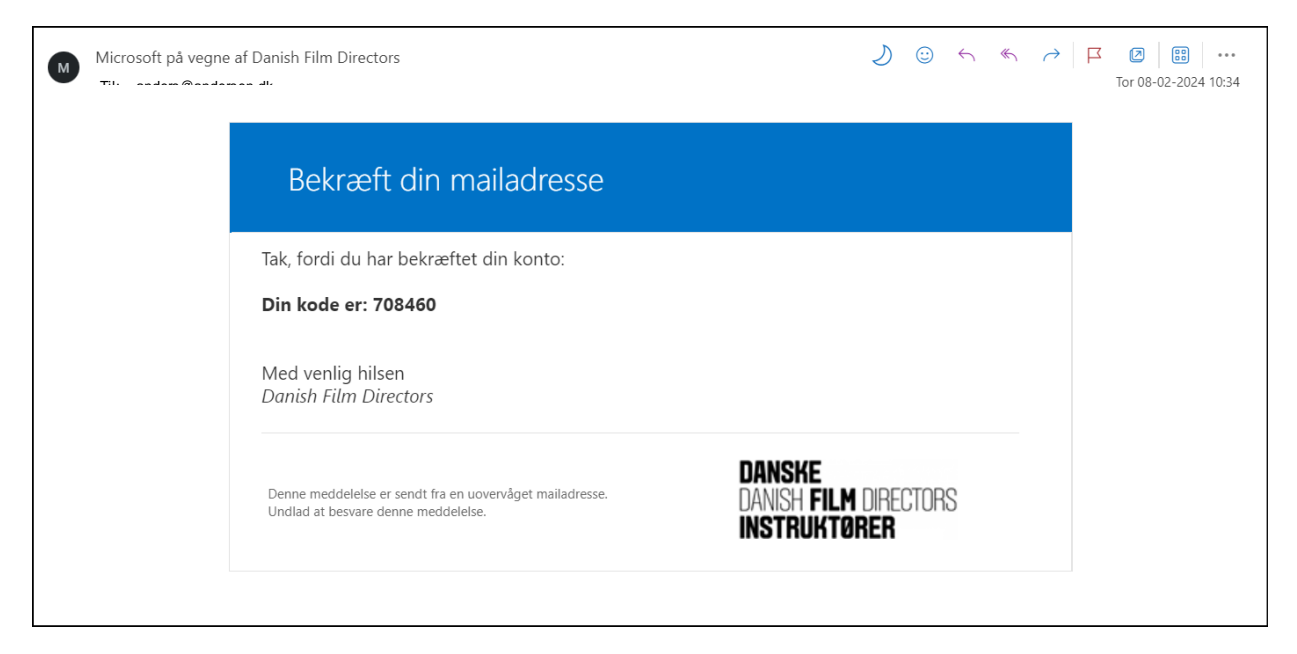

Indsæt koden og vælg "Bekræft kode".

| Annuller<br>DANSKE<br>DANISH FILM DIRECTORS<br>INSTRUKTØRER                                |  |
|--------------------------------------------------------------------------------------------|--|
| Brugeroplysninger                                                                          |  |
| Bekræftelseskode er blevet sendt til din indbakke. Kopiér den<br>til inputfeltet herunder. |  |
| ille an and an each an each an                                                             |  |
| 708460                                                                                     |  |
| Bekræft kode Send den nye kode                                                             |  |
| Ny adgangskode                                                                             |  |
| Bekræft ny adgangskode                                                                     |  |
|                                                                                            |  |
| Opret                                                                                      |  |

Herefter skal du oprette en ny adgangskode. Du bestemmer selv adgangskoden.

Indsæt din nye adgangskode og vælg "Opret".

| Annuller<br>DANSKE<br>DANISH FILM DIRECTORS<br>INSTRUKTØRER                                |  |
|--------------------------------------------------------------------------------------------|--|
| Brugeroplysninger                                                                          |  |
| Bekræftelseskode er blevet sendt til din indbakke. Kopiér den<br>til inputfeltet herunder. |  |
| andara Mandaraan di                                                                        |  |
| 708460                                                                                     |  |
| Bekræft kode Send den nye kode                                                             |  |
|                                                                                            |  |
| ••••••                                                                                     |  |
| Opret                                                                                      |  |

Du får besked om at din mailadresse er bekræftet og at du nu kan fortsætte.

Klik på "Opret".

| Annuller<br>DANSKE<br>DANSH FILM DIRECTORS<br>INSTRUKTØRER |  |
|------------------------------------------------------------|--|
| Brugeroplysninger                                          |  |
| Mailadressen er bekræftet. Du kan fortsætte nu.            |  |
| Skift e-mail                                               |  |
|                                                            |  |
|                                                            |  |
| Opret                                                      |  |
|                                                            |  |

Du bliver spurgt om du har et dansk CPR-nummer.

OBS! Hvis ikke du har et CPR-nummer skal du i stedet følge vejledningen "Sign up og log in med pas".

| DANSHE<br>Umish Film Orectors<br>Bistruktorer |                                                                                                    | <b>+</b> |
|-----------------------------------------------|----------------------------------------------------------------------------------------------------|----------|
|                                               | Personlige oplysninger                                                                                                    |          |
|                                               | Velkommen til Mit Filmdr- vi har brug for at vide likt mere om dig inden vi kan lakke dig ind. Jeg har et dansk CPR-nummer? Ja Neg |          |
|                                               |                                                                                                    |          |
|                                               |                                                                                                    |          |
|                                               |                                                                                                    |          |
|                                               |                                                                                                    |          |
|                                               |                                                                                                    |          |
|                                               |                                                                                                    |          |
|                                               |                                                                                                    |          |
|                                               |                                                                                                    |          |

## Vælg "Ja".

| DANSHE<br>Daven Film Unfectors<br>Instruktorer |                                                                                                  |  |
|------------------------------------------------|--------------------------------------------------------------------------------------------------|--|
|                                                | Personlige oplysninger                                                                           |  |
|                                                | Velkommen til Mit Filmdir - vi har brug for at vide lidt mere om dig inden vi kan lukke dig ind. |  |
|                                                | Jep her et dansk CPR-nummer?                                                                     |  |
|                                                |                                                                                                  |  |
|                                                |                                                                                                  |  |
|                                                |                                                                                                  |  |
|                                                |                                                                                                  |  |
|                                                |                                                                                                  |  |
|                                                |                                                                                                  |  |
|                                                |                                                                                                  |  |
|                                                |                                                                                                  |  |
|                                                |                                                                                                  |  |
|                                                |                                                                                                  |  |
|                                                |                                                                                                  |  |
|                                                |                                                                                                  |  |
|                                                |                                                                                                  |  |

Vælg "Bekræft med MitID".

Vi bruger MitID for at sikre, at ingen uvedkommende får adgang til din profil. Læs mere om MitID: MitID er Danmarks digitale ID - MitID

| DARSHE<br>ENGEN FLM INFERENCE<br>INSTRUCTORER |                                                                                                    | ÷ |
|-----------------------------------------------|----------------------------------------------------------------------------------------------------|---|
|                                               | Personlige oplysninger  Vekommen til Mt Filmdir - vi har brug for at vide luft mere om dig inden vi kan kable dig ind. Jeg har et danak CPR-nummer?  No Nej  Mg_2 & thewart met Mint |   |
|                                               |                                                                                                    |   |
|                                               |                                                                                                    |   |
|                                               |                                                                                                    |   |
|                                               |                                                                                                    |   |

Du bliver nu guidet igennem MitID-bekræftelsen.

| Log på med MitID |                                                                     |  |
|------------------|---------------------------------------------------------------------|--|
|                  | Log på hos Danske Mit 2<br>Filminstruktører (TEST)                  |  |
|                  | BRUGER-ID ③                                                         |  |
|                  | Fortsæt →                                                           |  |
|                  | (i) Glemt bruger-ID?                                                |  |
|                  |                                                                     |  |
|                  | <ul> <li>Husk mig hos Danske Filminstruktører<br/>(TEST)</li> </ul> |  |
|                  | Afbryd Hjælp                                                        |  |
|                  | Powered by<br>CRHPTO<br>Histlp til MitD - Privacy policy            |  |

| Log på med MitID                                          |                                                     |
|-----------------------------------------------------------|-----------------------------------------------------|
|                                                           | Log på hos Danske Mit 2D<br>Filminstruktører (TEST) |
|                                                           | BRUGER-ID ⑦                                         |
|                                                           | Sammy141                                            |
|                                                           | FORTSÆT →                                           |
|                                                           | (i) Glemt bruger-ID?                                |
|                                                           |                                                     |
|                                                           |                                                     |
|                                                           | Husk mig hos Danske Filminstruktører (TEST)         |
|                                                           | Afbryd Hjælp                                        |
| Powerad by<br>CRIFTO<br>Hiatio Lil Mitto - Privacy policy |                                                     |

Indtast dit CPR-nummer, og vælg om dit CPR-nummer skal huskes 1 år, for ikke at skrive det ved hvert login.

| Log på med MitID                      |
|---------------------------------------|
| CPR NUMMER<br>DDMMAAXXXX<br>FORTSÆT → |
| Husk mig (i 1 år)                     |
| Hjarlp til MittD - Privasy, polisy.   |
|                                       |
|                                       |
|                                       |

| Log på med MitID                                      |
|-------------------------------------------------------|
| CPR NUMMER                                            |
| Fortsæt →                                             |
| Husk mig (i 1 år)                                     |
| Powerd by<br>CRHFTO<br>Hjalp il MilD - Privacy policy |
|                                                       |
|                                                       |
|                                                       |
|                                                       |
|                                                       |

## Du er nu logget ind i Mit Filmdir.

| E DANSKE<br>Daven film opectors<br>Instruktorer |                                                     | + |
|-------------------------------------------------|-----------------------------------------------------|---|
| 🕒 Anders Andersen 🛛 🗸 🗸                         | Velkommen Anders                                    |   |
| Brugeroplysninger E→ Log ud                     | Brugeroplysninger                                   |   |
| MINE SIDER                                      | Vi mangler en eller flere oplyoninger fra dig       |   |
| Mine værker                                     | Mine værker                                         |   |
| Mine rettigheder                                | V mangler info om et eller flere af dioe værker     |   |
| Mine visninger                                  | Mine rattinhader                                    |   |
| Wine udbetalinger                               | Kik her for at se dire rettigheder                  |   |
| + Tilføj værk                                   | Mine kontrakter                                     |   |
| Gør krav på visning                             | Der er bemachninger til en flere af dies kontrakter |   |
| Ø Kontakt                                       | Mine vieninger                                      |   |
|                                                 | Kik her for at se dine vlusninger                   |   |
|                                                 | Mino udhataliagar                                   |   |
|                                                 | Kilk her for at se dine udbettalinger               | 9 |
|                                                 |                                                     | _ |
|                                                 |                                                     |   |
|                                                 |                                                     |   |
|                                                 |                                                     |   |

#### Log in

Når du efterfølgende logger ind på MitFilmdir, skal du bruge:

- Din e-mailadresse
- Den adgangskode, som du selv har bestemt
- En engangskode, der bliver sendt til din mail i forbindelse med log in

Der bliver der sendt en engangskode til din mail hver gang du skal logge ind, idet dette udgør et yderligere sikkerhedslag, ud over din adgangskode, ("flerfaktorautentifikation (MFA)"), som bruges for at sikre, at ingen uvedkommende får adgang til din profil.

Læs mere om flerfaktorautentifikation: Flerfaktorautentifikation (MFA) (datatilsynet.dk)

Sog DANSKE Danish film directors Instruktører Rådgivning Rettighedsmidler TAKE Omos Aktuelt Legater Indsatse Kunstnere tal - om statistikken Kunstnere i Danmark Tillykke til årets modtager af IB-Prisen: Sara Stockmann Ansøg om studieophold på Det Danske Institut i Rom Ny publikation fra Dansk Kunstnerråd: Kunstnere i tal Google is DBO DINOSAUREN En Kursus i forhandlingsteknik på Filmskolen Boglancering: 'DINOSAUREN I RUMMMET - en ordbog til den danske film- og tv-branche

Klik på "MitFilmdir"-knappen på filmdir.dk.

| DANSKE<br>DANSK FILM DRECTORS<br>INSTRUKTORER<br>LOG på<br>LOG på med din mailadresse<br>andersæn.dk<br><br>Har du glemt din adgangskode?<br>Log på |  |
|----------------------------------------------------------------------------------------------------|--|

Indtast din e-mailadresse og din adgangskode og vælg "Log på".

Vælg "Send bekræftelseskode".

| < Annuller<br>DANSH FILM DR<br>INSTRUKTØRER<br>Brugeroply:                        | sninger         |
|-----------------------------------------------------------------------------------|-----------------|
| Godkendelse kræves. Klik p<br>Mailadresse<br>****@andersen.dk<br>Send bekræftelse | å knappen Send. |
| Fortsæt                                                                           |                 |
|                                                                                   |                 |

# Der bliver nu sendt en mail med en engangskode til din mailadresse.

#### Mailen ser ud som følger:

| Bekræft din m                                                           | ailadresse                   |                       |           |
|-------------------------------------------------------------------------|------------------------------|-----------------------|-----------|
| Tak, fordi du har bekræftet                                             | din konto: anders@a          | ndersen.dk            |           |
| Din kode er: 385672                                                     |                              |                       |           |
| Med venlig hilsen<br>Danish Film Directors                              |                              |                       |           |
| Denne meddelelse er sendt fra en u<br>Undiad at besvare denne meddelels | overvåget malladresse.<br>e. | DANSKE<br>Danish film | DIRECTORS |
|                                                                         |                              | INSTRUKTØ             | RER       |

Indsæt bekræftelseskoden og vælg "Bekræft kode".

| Annuller<br>DANSKE<br>DANISH FILM DIRECTORS<br>INSTRUKTØRER<br>Brugeroplysninger                                                                  |  |
|----------------------------------------------------------------------------------------------------|--|
| Bekræftelseskode er blevet sendt til din indbakke. Kopiér den<br>til inputfeltet herunder.<br>Mailadresse<br>****@andersen.dk<br>Bekræftelseskode |  |
| 385672<br>Bekræft kode Send nye kode                                                                                                    |  |
| Fortsæt                                                                                                    |  |

Du får besked om at din mailadresse er bekræftet.

Vælg "Fortsæt".

| < Annuller<br>DANSKE<br>DANSH FILM DIRECTORS<br>INSTRUKTØRER                   |  |
|--------------------------------------------------------------------------------|--|
| Brugeroplysninger                                                              |  |
| Mailadresse bekræftet. Nu kan du fortsætte.<br>Mailadresse<br>****@andersen.dk |  |
|                                                                                |  |

Herefter får du adgang til din profil på MitFilmdir.

| DANSKE<br>DANSKI FILM DRECTORS<br>INSTRUKTØRER |                                                   | - 🛟 |
|------------------------------------------------|---------------------------------------------------|-----|
| 🕒 Anders Andersen 🛛 🗸                          | Velkommen Anders                                  |     |
| 2 Brugeroplysninger                            |                                                   |     |
| Medlemsside                                    | Brugeroplysninger 🍰                               |     |
| [→ Log ud<br>MINE SIDER                        | Vi mangler en eller flere oplyaninger fra dig     |     |
| A Mit overblik                                 |                                                   |     |
| Mine værker                                    | Medlemsside data data data data data data data da |     |
| Mine rettigheder                               | Kilk her for at se din medlemsside                |     |
| Mine kontrakter                                |                                                   |     |
| Mine visninger                                 | Mine værker                                       |     |
| Mine udbetalinger                              | Vi mangler info om et eller flere af dine værker  |     |
| QUICK ACTIONS                                  |                                                   |     |
| + Tilføj værk                                  | Mine rettigheder                                  |     |
| E Tilføj kontrakt                              | Wilk her for at so dine cettigheder               |     |
| 💼 Gør krav på visning                          |                                                   |     |
| Ø Kontakt                                      | Mine kontrakter 💼                                 |     |
|                                                | Kilk her for at se dire kontrakter                |     |
|                                                |                                                   |     |
|                                                | Mine visninger O                                  |     |
|                                                | Kilk her for at ea dine vinninger                 |     |
|                                                |                                                   |     |
|                                                | Mine udbetalinger                                 |     |
|                                                | Klik her for at se dine udbetalinger              |     |
|                                                |                                                   |     |
|                                                |                                                   |     |

# Årlig MitID-validering

Når der er gået et år siden du gennemgik MitID-valideringen, bliver du guidet gennem valideringsprocessen på ny.

På den måde sikrer vi, at ingen uvedkommende får adgang til din profil.

Læs mere om MitID: MitID er Danmarks digitale ID - MitID